## Для блокировки мошенника в Telegram

1. Нажмите на значок с тремя точками ( в правом верхнем углу экрана, чтобы открыть дополнительные параметры.

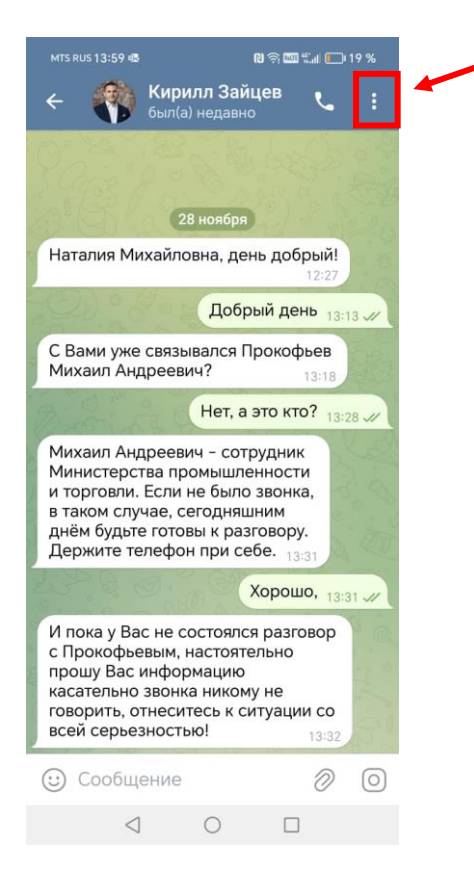

2. В появившемся меню выберите «Заблокировать».

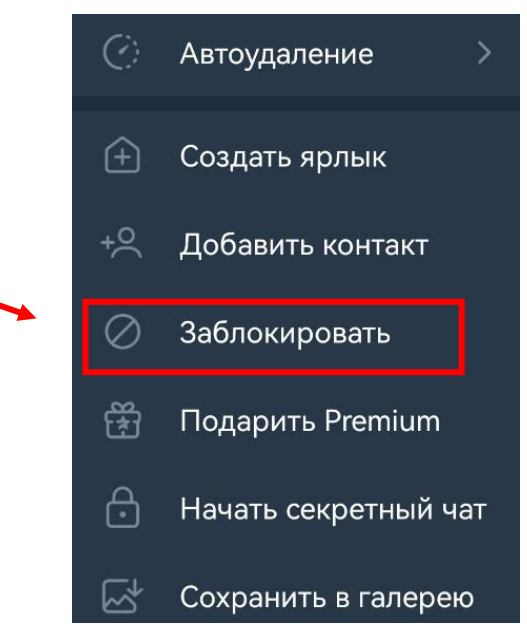

3. Подтвердите свое решение, нажав на кнопку «Заблокировать» в появившемся окне.

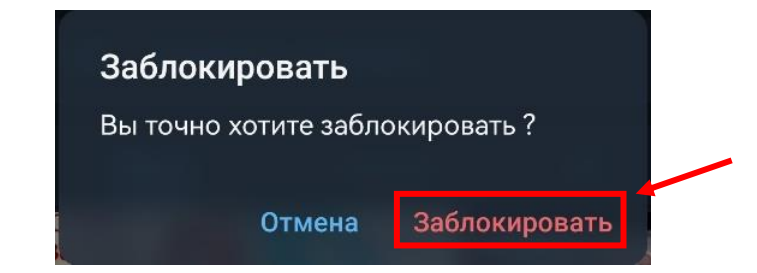

Теперь вы успешно заблокировали контакт в Telegram.

Чтобы пожаловаться на пользователя за мошенничество, выполните следующие действия:

1. Открываем раздел «Настройки».

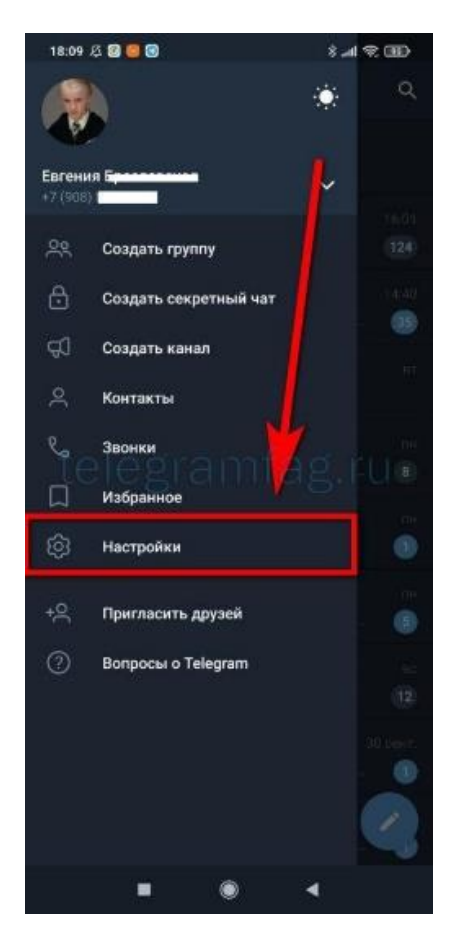

2. Спускаемся в самый низ и видим раздел «Помощь», где располагается нужный нам пункт «Задать вопрос».

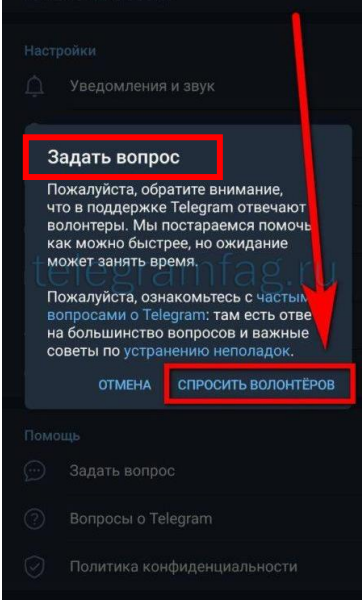

3. Откроется бот «Volunteer Support», нажимаем на кнопку

«Старт» на нижней панели.

| <sup>VOTA</sup> 18:34 📾 | ST 500 Ear of 1000 44 % |   |
|-------------------------|-------------------------|---|
| ÷ 🖪                     | Volunteer Support       | : |
|                         |                         |   |
|                         |                         |   |
|                         |                         |   |
|                         |                         |   |
|                         |                         |   |
|                         |                         |   |
|                         |                         |   |
|                         |                         |   |
|                         | Bonpoc no Telegram?     |   |
|                         |                         |   |
|                         |                         |   |
|                         |                         |   |
|                         |                         |   |
|                         |                         |   |
|                         |                         |   |
|                         |                         |   |
|                         | CTAPT                   |   |

4. Останется выбрать из появившегося списка «Обратиться к волонтёрам»

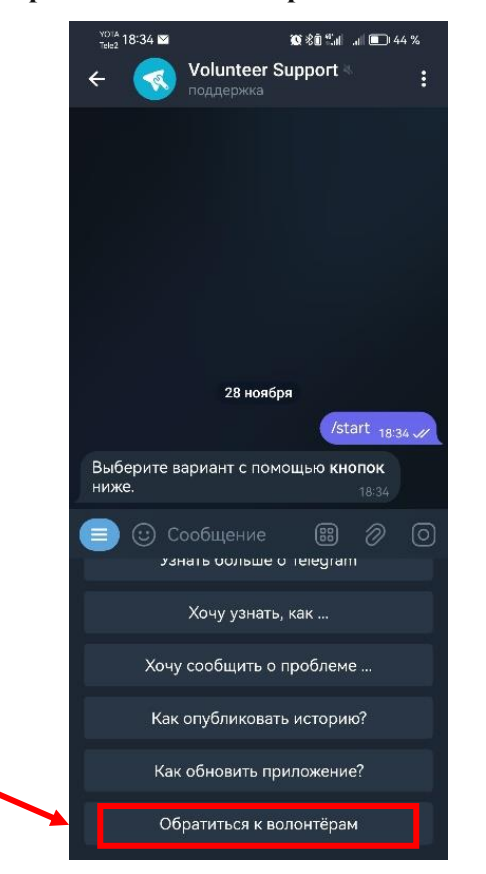

Вы также можете отправить все подробности и ссылки экспертной команде модераторов Telegram на адрес abuse@telegram.org

После того как вы отправите жалобу, администрация Telegram рассмотрит вашу жалобу и примет соответствующие меры в отношении пользователя

5. Поясните суть проблемы и предоставьте все необходимые доказательства, такие как скриншоты или сообщения, подтверждающие мошенническую деятельность пользователя.